## Schritt 1: Gehe zur Startseite: **Tablets im Unterricht**

| LUDWIG-<br>MAXIMILIANS<br>UNIVERSITÄT<br>MÜNCHEN | FAKULTÄT FÜR PSYCHOLOGIE UND PÄDAGOGIK<br>DEPARTMENT PÄDAGOGIK UND REHABILITATION<br>TABLETS IM UNTERRICHT                                                                                                    |                                                                                                    |  |
|--------------------------------------------------|----------------------------------------------------------------------------------------------------|----------------------------------------------------------------------------------------------------|--|
| Google™ benutzerdefinierte Su                    | , www.imu.de LMU-Portal Sitemap                                                                                                    |                                                                                                    |  |
| AKTUELLES                                        | Tablets im Unterricht                                                                                                    | iPad-Ausleihe G/V                                                                                                    |  |
| PERSONEN                                         | Im Zuge der Digitalisierung von Schule und Wissenschaft sowie des damit<br>einhergehenden Wechsels der Lehrerrolle starten wir als "Lehrstuhl für Pädagogik bei                                                                                                    | Abholung:<br>Freitag 12:00-14:00 (3105<br>Rückgabe:                                                                    |  |
| PAD-AUSLEIHE                                     | geistiger Behinderung und bei Verhaltensstörung" gemeinsam mit dem "Lehrstuhl für<br>Lernbehindertenpädagogik" ein neues Projekt. Wir bieten angehenden Lehrkräften und<br>Wiscenschafteren die Mölichkeit, ein an das einsten Arbeiten benzemitigheren und ihre                                                                                                    | Dienstag 14:00-16:00 (31)                                                                                              |  |
| UTORIUM                                          | Kompetenzen im Umgang mit iPads zu erweitern.                                                                                                    | iPad-Ausleihe L                                                                                                    |  |
| INKS<br>(ONTAKT                                  | Sowohl in den entsprechenden Seminaren als auch in den speziell dafür entwickelten<br>Tutorien, die die Studierenden der beiden Lehrstühle ergänzend zu ihrem Studium<br>besuchen können, kann der Umgang mit Tablets erprobt werden.                                                                                                    | Abholung:<br>Montag 12:00-14:00 (3105<br>Rückgabe:<br>Dienstag 14:00-16:00 (310                                        |  |
|                                                  | Überdies werden Apps, die sich besonders für den Kontext Sonderpädagogik eignen,                                                                                                    | BELIEBTE LINKS                                                                                                    |  |
|                                                  | erklärt und ausprobiert. Ferner können Erfahrungen gesammelt werden im digitalen<br>Lehren und Lernen. In diesem Zusammenhang werden methodische und didaktische<br>Aspekte konkret aufgezeigt sowie über Vorteile und Risiken informiert. Ergänzend dazu<br>bieten wir zu den Öffnungszeiten der Nashornwerkstatt einen Support-Dienst an. Dort<br>können Fragen zur Bedienung der iPads sowie einzelner Apps oder des AppleTVs gestellt<br>wie auch Tablets für das Praktikum oder zu Hause ausgeliehen werden. | <ul> <li>Lehrstuhl für<br/>Lernbehindertenpädagogik</li> <li>Lehrstuhl für Pädagogik bei G</li> <li>KONTAKT</li> </ul> |  |
|                                                  | Tablets sind intuitiv und einfach zu bedienen; die angebotenen Tutorien und Seminare                                                                                                    |                                                                                                    |  |

voneinander zu lernen sowie sich gegenseitig zu unterstützen.

# Gehe zur IPAD-AUSLEIHE

Schritt 2:

| AKTUELLES     | -      |
|---------------|--------|
| PERSONEN      |        |
| APPS          | e      |
| IPAD-AUSLEIHE | g<br>L |
| TUTORIUM      | V      |
| INKS          |        |
| KONTAKT       |        |

# Tablets im Unterricht

m Zuge der Digitalisierung von Schule und Wissenschaft sowie des damit inhergehenden Wechsels der Lehrerrolle starten wir als "Lehrstuhl für Pädagogik bei eistiger Behinderung und bei Verhaltensstörung" gemeinsam mit dem "Lehrstuhl für ernbehindertenpädagogik" ein neues Projekt. Wir bieten angehenden Lehrkräften und /issenschaftlern die Möglichkeit, sie an das digitale Arbeiten heranzuführen und ihre ompetenzen im Umgang mit iPads zu erweitern.

owohl in den entsprechenden Seminaren als auch in den speziell dafür entwickelten utorien, die die Studierenden der beiden Lehrstühle ergänzend zu ihrem Studium besuchen können, kann der Umgang mit Tablets erprobt werden.

Überdies werden Apps, die sich besonders für den Kontext Sonderpädagogik eignen, erklärt und ausprobiert. Ferner können Erfahrungen gesammelt werden im digitalen Lehren und Lernen. In diesem Zusammenhang werden methodische und didaktische Aspekte konkret aufgezeigt sowie über Vorteile und Risiken informiert. Ergänzend dazu bieten wir zu den Öffnungszeiten der Nashornwerkstatt einen Support-Dienst an. Dort können Fragen zur Bedienung der iPads sowie einzelner Apps oder des AppleTVs gestellt wie auch Tablets für das Praktikum oder zu Hause ausgeliehen werden.

Tablets sind intuitiv und einfach zu bedienen; die angebotenen Tutorien und Seminare sind für jeden eine Chance, mögliche Vorbehalte abzubauen, gemeinsam und voneinander zu lernen sowie sich gegenseitig zu unterstützen.

iPad-Ausleihe G/V

Abholung: Freitag 12:00-14:00 (3105 Rückgabe: Dienstag 14:00-16:00 (31)

iPad-Ausleihe L

Abholung: Montag 12:00-14:00 (310) Rückgabe: Dienstag 14:00-16:00 (31)

BELIEBTE LINKS

 Lehrstuhl f
ür Lernbehindertenpädagogik 

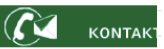

## Schritt 3: Wähle deine Fachrichtung

-

| Google™ benutzerdefinierte Su | www.lmu.de                 | LMU-Portal Sitemap              |                                 |             |  |  |  |
|-------------------------------|----------------------------|---------------------------------|---------------------------------|-------------|--|--|--|
| tartseite > iPad-Ausleihe     |                            |                                 |                                 |             |  |  |  |
| AKTUELLES                     |                            |                                 |                                 | 🕒 drucken   |  |  |  |
| PERSONEN                      | iPad-Ausleihe              |                                 |                                 |             |  |  |  |
| APPS                          |                            |                                 |                                 |             |  |  |  |
| PAD-AUSLEIHE                  |                            | G/V                             | L                               |             |  |  |  |
| iPad-Auslaiba G/V             | Abholung                   | Freitag 12:00-14:00 Uhr (3105)  | Montag 12:00-14:00 Uhr (3105)   |             |  |  |  |
| iPad-Ausleihe L               | Rückgabe                   | Dienstag 16:00-18:00 Uhr (3105) | Dienstag 16:00-18:00 Uhr (3105) |             |  |  |  |
| UTORIUM                       |                            |                                 |                                 |             |  |  |  |
| INKS                          | Erforderliche              | eic + Studentenausweis          |                                 |             |  |  |  |
| ONTAKT                        | Lienebildadaswo            |                                 |                                 |             |  |  |  |
|                               | iPad-Auslei<br>iPad-Auslei | he G/V                          |                                 |             |  |  |  |
|                               | 🗈 drucken                  |                                 |                                 | nach oben 🖸 |  |  |  |

Impressum Datenschutzerklärung Links mobile Ansicht

## Schritt 4: Melde dich mit deiner LRZ-Kennung im F11 Teaming an

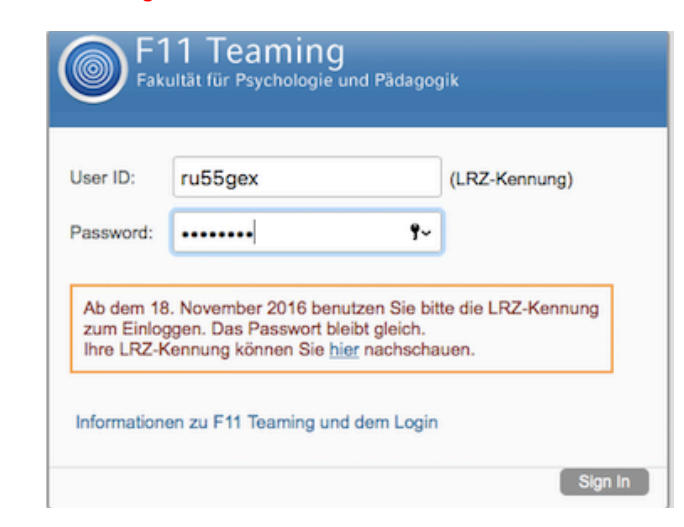

# Schritt 5:

Hier siehst du ob an bestimmten Tagen bereits iPads ausgeliehen wurden bzw. wie viele iPads noch frei sind:

### Schritt 6: Klicke auf "Leihformular"

| F11 Teaming Fakultät                                                                        | für Psychologie und Päda<br>Webseite der Fakultät Webse | gogik<br>i <b>te der LMU</b> |                                                                                                    |                                                                                                    |                                                                                                    |                                                                                      | Niklas Quirin Me |
|---------------------------------------------------------------------------------------------|---------------------------------------------------------|------------------------------|----------------------------------------------------------------------------------------------------|----------------------------------------------------------------------------------------------------|----------------------------------------------------------------------------------------------------|--------------------------------------------------------------------------------------|------------------|
| S % My Workspace What's New My Favorites     S % S % S % S % S % S % S % S % S %            | ✓ My Teams ✓ Recent Places                              | • View •                     |                                                                                                    |                                                                                                    |                                                                                                    | Q, Searc                                                                             | sh               |
| Pad Ausleihe 209  WORKEPACES & FOLDERS  Anlenkeseite Pad Leihformular  Support Construction | Leihformul                                              | Beim Ausfü                   | Für die Standard-Version ste<br>Aus dem Kalender ist e<br>illen des Leihformulars bitte<br>Zur Ausleihe ur | hen maximal 12, für die <i>i</i><br>rsichtlich wie viele für die<br>den <b>selben Tag als Star</b><br>setzer<br>d Rückgabe muss der Pi | ASS/UK-Version maximal<br>a jeweilige Version schon a<br>t- und Enddatum eintrage<br>n.<br>ersonalausweis vorgeleg | 2 iPads zur Verfügung.<br>ausgeliehen sind.<br>en und das Häkchen bei *<br>t werden. | 'All Day"        |
| Trash                                                                                       | Verfügbarkeit                                           |                              |                                                                                                    |                                                                                                    |                                                                                                    |                                                                                      |                  |
|                                                                                             | Work day                                                | ecember, 2017                |                                                                                                    |                                                                                                    | 0                                                                                                    |                                                                                      |                  |
| WICHTIG:<br>Wenn du siehst,                                                                 | 26<br>3                                                 | 27<br>4                      | 28                                                                                                    | 25                                                                                                    | 30                                                                                                    | FA 1                                                                                 | 2                |
| Wunschtermin<br>bereits iPads                                                               | 10                                                      | 11                           | 12                                                                                                    | 13                                                                                                    | 14                                                                                                    | 15                                                                                   | 16               |
| gebucht sind, stehen<br>dementsprechend                                                     | 17                                                      | 18                           | 19                                                                                                    | 20                                                                                                    | 21                                                                                                    | 22                                                                                   | 23               |
| weniger freie iPads<br>zur Reservierung zur                                                 | 31                                                      | 25                           | <b>26</b><br>2                                                                                             | 27                                                                                                    | 28                                                                                                    | 29<br>5                                                                              | 30               |
| Verfugung.                                                                                  |                                                         |                              |                                                                                                    |                                                                                                    |                                                                                                    | Aco                                                                                  | assory Panel 👻   |

#### n au comonnulai

Für die Standard-Version stehen maximal 12, für die ASS/UK-Version maximal 2 iPads zur Verfügung.

Aus dem Kalender ist ersichtlich wie viele für die jeweilige Version schon ausgeliehen sind.

Beim Ausfüllen des Leihformulars bitte den selben Tag als Start- und Enddatum eintragen und das Häkchen bei "All Day" setzen.

Zur Ausleihe und Rückgabe muss der Personalausweis vorgelegt werden.

| N 21 | me |  |
|------|----|--|
|      |    |  |

Clipboard User Names

| Straße*         |  |  |  |  |
|-----------------|--|--|--|--|
| Postleitzahl*   |  |  |  |  |
| Ort*            |  |  |  |  |
| Handynummer*    |  |  |  |  |
| Matrikelnummer* |  |  |  |  |

| raktikumsschule* |  |
|------------------|--|
|                  |  |

| sion | und | Anzah | 1* |  |  |  |
|------|-----|-------|----|--|--|--|
|      |     |       |    |  |  |  |
|      |     |       |    |  |  |  |

Bitte zuerst die Version (Standard oder ASS/UK) und danach die Anzahl eintragen

Verfügbarkeit der Standard-Version: Maximal 12 Stück.

Verfügbarkeit der ASS/UK-Version: Maximal 2 Stück.

#### Zubehör

Ver

Zu Schritt 7: Version und Anzahl: Wähle hier die gewünschte Anzahl und Version deiner iPads aus. Inwiefern sich die einzelnen Versionen voneinander unterscheiden, erklären wir dir auf der Homepage oder in den FAQs.

Schritt 8: Falls Zubehör notwendig hier angeben. (Verbindungskabel etc.).

Ausleihdatum\*

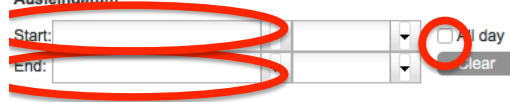

Ausleihe nur Freitags möglich.

Den Ausleihtag als Start- und Enddatum auswählen.

Bitte das Häkchen setzen um den ganzen Tag auszuwählen.

Schritt 9: Wähle den Ausleihtag als Start- und Enddatum. Und setze das Häkchen auf "All day"

## Schritt 7: Fülle das Leihformular aus.

# Schritt 10: Bestätige die Ausleihbedingungen und klicke auf "OK".

### Ausleihbedingungen:

1. Beim Empfang ist das Gerät vom Benutzer auf den ordnungsgemäßen Zustand zu prüfen.

2. Das Gerät wird ausschließlich im Rahmen eines studienbegleitenden Praktikums verliehen.

3. Das Gerät ist persönlich vom Benutzer innerhalb der vereinbarten Frist zurückzugeben.

4. Das Gerät darf nicht weiterverliehen oder anderen Personen zur Rückgabe anvertraut werden.

5. Der Benutzer verpflichtet sich den Leihgegenstand entsprechend seiner Zweckbestimmung sorgsam zu nutzen, insbesondere keine in das Betriebssystem eingreifenden Veränderungen vorzunehmen.

6. Der Benutzer haftet für den Verlust des Gerätes sowie für Schäden, die während der Nutzungszeit entstanden sind. Jeder Schadens- oder Verlustfall ist sofort persönlich zu melden (Telefon: E-Mail-Adresse: )

7. Der Benutzer löscht seine persönlichen Daten vor der Rückgabe des Gerätes.

Die iPad-Ausleihe haftet gegenüber dem Benutzer nicht für eventuelle Datenverluste, die bei der Verwendung des iPads eintreten, sowie in Fällen des Missbrauchs nicht gelöschter persönlicher Daten durch nachfolgende Benutzer. Die iPad-Ausleihe haftet lediglich bei Schäden infolge Vorsatz oder grober Fahrlässigkeit des eignen Personals.

9. Da die Technik des Geräts erlaubt datenschutzrechtlich zu schützenden und bisweilen sensible Daten zu erheben und aufzuzeichnen, trägt und übernimmt der Benutzer die volle Verantwortung für die Einhaltung der Vorgaben des bayerischen Datenschutzgesetzes. Mit der Ausleihe bestätigt der Benutzer deshalb auch, dass er sich mit den Bestimmungen des bayerischen Datenschutzgesetzes eigenverantwortlich vertraut gemacht und diese zur Kenntnis genommen hat.

Die Bedingungen für die Ausleihe des Geräts (s.u.) habe ich zur Kenntnis genommen, das "Merkblatt über die Ausleihbedingungen" per Mail erhalten und erkläre mich durch meine Unterschrift mit allen Punkten einverstanden.

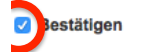

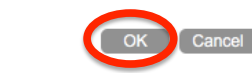

\* Indicates that the item is required

## Schritt 11:

Innerhalb der nächsten 24 Stunden bekommst du eine Bestätigungsmail für die Ausleihe sowie Rückmeldung von uns, ob deine Ausleihe möglich ist oder nicht.